# Produktsalg

# Kontant ved levering

Kontant ved levering (COD) er en betalingsmulighed, der ikke kræver at betaling skal foretages online. Ordrer der bruge COD er indstillet til Processing indtil betaling sker ved levering af ordren af dig eller den forsendelsesmetode du væger at bruge.

Som butikkens ejer, skal du bekræfte betalingen er fundet sted før ordrer sættes til Complete i WooCommerce.

#### Opsætning

- **1.** Gå til: WooCommerce  $\rightarrow$  Indstillinger  $\rightarrow$  Check ud  $\rightarrow$  Efterkrav
- 2. Konfigurer dine indstillinger:
  - Aktiver COD Aktiver for at benytte denne mulighed. Deaktiver for at slå den fra.
  - Titel Vælg titlen der vist til kunder ved kassen
  - Beskrivelse -Tilføje info der vises til kunder, hvis de vælger COD
  - Instruktion Forklar hvordan man kan betale via COD
  - Aktiver for forsendelsesmetoden- Vælg hvilken forsendelse metoder der vil tilbyde COD
  - Aktiver til virtuelle ordrer Afkryds feltet for at tillade COD for virtuelle produkter

| General Produkter M                 | Noms Forsendelse Check ud Konti E-mails API              | нјæір 🔻 |
|-------------------------------------|----------------------------------------------------------|---------|
| Checkout instillinger   BACS   Beta | alinger med check   Efterkrav   PayPal                   |         |
| Efterkrav                           |                                                          |         |
| Få dine kunder til at betale med ko | ontanter (eller via andre betalingsmåder) ved levering.  |         |
| Aktiver COD                         | Aktiver Kontant ved levering                             |         |
| Titel                               | Efterkrav                                                |         |
| Beskrivelse                         | Betal med kontanter ved levering.                        |         |
| Instruktioner                       | Betal med kontanter ved levering.                        | //      |
| Aktiver for<br>forsendelsesmetoder  | <b>∂</b> Vælg forsendelsesmetode                         |         |
| Accepter virtuelle ordre            | ✓ Accepter "Betaling ved modtagelse" ved virtuelle ordre |         |
| Gem ændringer                       |                                                          |         |

3. Gem ændringerne

# Check

Check er en betalingsmulighed, der ikke kræver at betalingen skal foretages online. Ordrer der bruger Check bliver sat til On Hold, indtil betaling foretages udenfor WooCommerce.

Som butikken ejer, skal du bekræfte, at checken er godkendt før ordren behandles i WooCommerce. Det er vigtigt at kontrollere, at du bliver betalt før ordren afsendes. Marker den som Complete bagefter.

Opsætning

- 1. Gå til: WooCommerce → Indstillinger → Check ud → Check Payments
- 2. Konfigurer dine indstillinger:
  - Aktiver/Deaktiver Aktiver for at benytte denne mulighed. Deaktiver for at slå den fra.
  - Titel Vælg titlen der vist til kunder ved kassen
  - Beskrivelse -Tilføje info der vises til kunder, hvis de vælger Check
  - Instruktion Forklar hvordan man kan betale via Check

| General                            | Produkter                                                                                                    | Moms       | Forsendelse        | Check ud        | Konti       | E-mails       | API      | Hjæip 🔻                                |  |  |  |
|------------------------------------|----------------------------------------------------------------------------------------------------|------------|--------------------|-----------------|-------------|---------------|----------|----------------------------------------|--|--|--|
| Checkout insti                     | llinger   BACS                                                                                                    | Betalinger | med check   Efterk | rav   PayPal    |             |               |          |                                        |  |  |  |
| Betalinger                         | med check                                                                                                    |            |                    |                 |             |               |          |                                        |  |  |  |
| Tillad checkbet<br>'success' sider | illad checkbetaling. Hvorfor vil du modtage checks i dag? Det vil du nok heller ikke, men dette vil gøre dig i stand til at lave testbestillinger for at teste ordre e-mails og success' sider etc. |            |                    |                 |             |               |          |                                        |  |  |  |
| Aktiver/Deak                       | tiver                                                                                                    | [          | Aktiver checkb     | etaling         |             |               |          |                                        |  |  |  |
| Titel                              |                                                                                                    | 0          | Betalinger med c   | heck            |             |               |          |                                        |  |  |  |
| Beskrivelse                        |                                                                                                    | 0          | Send venligst din  | check til Butik | ksnavn, but | iksadresse, b | outiksby | y, butiks stat/land, butikspostnummer. |  |  |  |
| Instruktioner                      |                                                                                                    | 0          | Send venligst din  | check til Butik | ksnavn, but | iksadresse, b | outiksby | y, butiks stat/land, butikspostnummer. |  |  |  |
| Gem ændrin                         | ger                                                                                                    |            |                    |                 |             |               |          |                                        |  |  |  |

3. Gem ændringerne.

# BACS (bankoverførsel)

Bankkonto Clearing System (BACS), almindeligt kendt som direkte bankoverførsel eller bankoverførsel, er en betalingsmulighed, der ikke kræver betaling skal foretages online.

Ordrer der anvender BACS er sat i **On Hold**, indtil betalingen er foretaget udenfor WooCommerce. Som butikkens ejer, skal du bekræfte, at betalingerne er kommet ind på den bankkonti du anført i BACS før udfører ordren i WooCommerce. Det er vigtigt at kontrollere, at du bliver betalt før ordren afsendes. Marker den som **Processing** eller **Complete**.

#### Opsætning

- 1. Gå til: WooCommerce > Indstillinger > Check ud > BACS.
- 2. Konfigurer dine indstillinger:
  - Aktiver/Deaktiver Aktiver for at benytte denne mulighed. Deaktiver for at slå den fra.
  - **Titel** Vælg titlen der vist til kunder ved kassen
  - **Beskrivelse** -Tilføje info der vises til kunder, hvis de vælger BACS
  - Instruktion Forklar hvordan man kan betale til din bankkonto via BACS
  - Konto detaljer Indtast dine bankoplysninger, IBAN og/eller SWIFT/BIC numre, der bliver vist for kunden på Order siden og i ordrer e-mailen.

| General Produkt            | er Moms          | Forsendelse                                                                                                    | Check ud Kon                                                                                                    | ti E-mails         | ΔΡΙ                 |      | Hjælp ▼                                 |  |  |  |
|----------------------------|------------------|----------------------------------------------------------------------------------------------------|----------------------------------------------------------------------------------------------------|--------------------|---------------------|------|-----------------------------------------|--|--|--|
| Checkout instillinger   P/ | CS   Potolingor  | mod chock   Effortra                                                                                            | v I DavDal                                                                                                    |                    |                     |      |                                         |  |  |  |
| checkout instinniger   Br  | C3   betallinger | med check   Enerkia                                                                                             | v   rayrai                                                                                                    |                    |                     |      |                                         |  |  |  |
| BACS                       |                  |                                                                                                    |                                                                                                    |                    |                     |      |                                         |  |  |  |
| Tillad betalinger via BACS | (Bank Account    | Clearing System), be                                                                                            | dre kendt som direkt                                                                                                    | e bank/bankoverfør | sel.                |      |                                         |  |  |  |
| Aktiver/Deaktiver          |                  | ✓ Tillad bankover                                                                                               | førsel                                                                                                    |                    |                     |      |                                         |  |  |  |
| Titel                      | 0                | Direkte bankoverf                                                                                               | ørsel                                                                                                    |                    |                     |      |                                         |  |  |  |
|                            |                  |                                                                                                    |                                                                                                    |                    |                     |      |                                         |  |  |  |
| Beskrivelse                | 0                | Betal direkte til vo<br>sendt, før betaling                                                                     | 3etal direkte til vores bankkonto. Benyt venligst dit ordre ID som betalingsreference. Din ordre vil ikke blive<br>sendt, før betalingen er godkendt på vores konto. |                    |                     |      |                                         |  |  |  |
|                            |                  |                                                                                                    |                                                                                                    |                    |                     |      |                                         |  |  |  |
| Instruktioner              | 0                | Betal direkte til vores bankkonto. Benyt venligst dit ordre ID som betalingsreference. Din ordre vil ikke blive |                                                                                                    |                    |                     |      |                                         |  |  |  |
|                            |                  | sendt, før betaling                                                                                             | sendt, før betalingen er godkendt på vores konto.                                                                                                    |                    |                     |      |                                         |  |  |  |
|                            |                  |                                                                                                    |                                                                                                    |                    |                     |      | ~~~~~~~~~~~~~~~~~~~~~~~~~~~~~~~~~~~~~~~ |  |  |  |
| Kontodetaljer:             |                  | Kontonavn                                                                                                    | Kontonummer                                                                                                    | Bankens navn       | Registreringsnummer | IBAN | BIC (tidligere<br>Swift)                |  |  |  |
|                            |                  | =                                                                                                    |                                                                                                    |                    |                     |      |                                         |  |  |  |
|                            |                  | + Tilføi Konto                                                                                                  | Fiern valgt konto                                                                                                    | (r)                |                     |      |                                         |  |  |  |
|                            |                  | · miej konto                                                                                                    | I Jein valge konte                                                                                                    |                    |                     |      |                                         |  |  |  |
|                            |                  |                                                                                                    |                                                                                                    |                    |                     |      |                                         |  |  |  |
| Gem ændringer              |                  |                                                                                                    |                                                                                                    |                    |                     |      |                                         |  |  |  |

3. Gem ændringerne.

# PayPal Standard

PayPal Standard i WooCommerce bruger Instant Payment Notification (IPN) og er blevet opdateret med https for ekstra sikkerhed.

**Hvad gør du?** Sørg for, at dit webhotel understøtter HTTPS-forbindelser gennem CURL/Fsockopen ved brug af TLS 1.2 eller nyere certifikater. Din systemstatus side i WooCommerce vil fortælle dig, hvis der er nogen problemer med tilslutning. Kontakt dit webhotel for at rette dette, hvis det er nødvendigt.

#### Opsætning

|                                |                                       |                                     |                                                    |                                 |               |                |           | Hjælp                                                  |
|--------------------------------|---------------------------------------|-------------------------------------|----------------------------------------------------|---------------------------------|---------------|----------------|-----------|--------------------------------------------------------|
| General                        | Produkter                             | Moms                                | Forsendelse                                        | Check ud                        | Konti         | E-mails        | API       |                                                        |
| Checkout inst                  | illinger   BACS                       | Betalinger                          | med check   Efterkr                                | av   PayPal                     |               |                |           |                                                        |
| PayPal                         |                                       |                                     |                                                    |                                 |               |                |           |                                                        |
| PayPal sender<br>gennemført be | som standard ki<br>etaling. Kontrolle | under til Pa<br>er <u>system st</u> | yPal for at angive d<br><u>atus</u> siden for mere | eres betalingso<br>information. | plysninger.   | PayPal IPN ki  | æver fso  | ockopen/cURL support for at opdatere ordrestatus efter |
| Aktiver/Deak                   | tiver                                 | [                                   | Aktiver PayPal                                     | standard                        |               |                |           |                                                        |
| Titel                          |                                       | 0                                   | PayPal                                             |                                 |               |                |           |                                                        |
|                                |                                       |                                     |                                                    |                                 |               |                |           |                                                        |
| Beskrivelse                    |                                       | 0                                   | Betal via PayPal. I                                | Du kan betale                   | med dit kr    | editkort, hvis | 5         |                                                        |
|                                |                                       |                                     |                                                    |                                 |               |                |           |                                                        |
| PayPal E-mai                   | I                                     | 0                                   | you@youremail.c                                    | om                              |               |                |           |                                                        |
|                                |                                       |                                     |                                                    |                                 |               |                |           |                                                        |
| PayPal sandk                   | asse                                  |                                     | Aktiver PayPal                                     | sandbox                         |               |                |           |                                                        |
|                                |                                       |                                     | PayPal sandbox ka                                  | in anvendes ti                  | l at teste be | etalinger. Op  | ret en ud | dviklerkonto <u>her</u> .                              |
|                                |                                       |                                     |                                                    |                                 |               |                |           |                                                        |

PayPal Standard sender dine kunder fra dit website til PayPals sikre websted for at gennemføre betalingen for ordrene.

- 1. Aktiver PayPal Standard.
- 2. Indtast en titel og beskrivelse.
- 3. Indtast din e-mailadresse i feltet PayPal Email, som faktisk er den vigtigste oplysninger, du har brug for at konfigurere, før du modtager betalinger.

Hvis du ikke har en konto hos PayPal, skal du tilmelde dig med en business konto. Det er gratis.

| Det                                                                                                    | er gratis at oprette en PayPal-konto.                                                                                                    |  |  |  |  |  |  |
|----------------------------------------------------------------------------------------------------|----------------------------------------------------------------------------------------------------|--|--|--|--|--|--|
| Vælg                                                                                                    | g den konto, der passer bedst til dig:                                                                                                    |  |  |  |  |  |  |
| $\bigcirc$                                                                                                    | Privatkonto                                                                                                    |  |  |  |  |  |  |
|                                                                                                    | Betal på nettet, og tag imod eller overfør penge til<br>venner og familie. Slip for at indtaste dit<br>kortnummer, når du handler på nettet. |  |  |  |  |  |  |
| $\bigcirc$                                                                                                    | Erhvervskonto                                                                                                    |  |  |  |  |  |  |
| Tag imod kortbetalinger og PayPal-betalinger<br>nettet eller på mobilen. Det er nemt at komm<br>gang, og du betaler kun et gebyr, når du blive<br>betalt. |                                                                                                    |  |  |  |  |  |  |
|                                                                                                    | Fortsæt                                                                                                    |  |  |  |  |  |  |

Aktiver PayPal Sandbox for at teste din købsprocessen mens din butik er under udarbejdelse. Hvis Sandbox er aktiveret, vil der ikke blive gennemført betaling eller modtaget penge.

Logs kan også være slået til, hvilket kan være nyttigt under underarbejdelsen. PayPal logfilers URL ser sådan ud: wc-logs/paypal-ccf2fdcbf81b53e25f70bfc2a2aa29bf.log

Du skal muligvis først oprette en wc-logs mappe, og angive tilladelser for at gøre den skrivebar.

# Forsendelsesmuligheder

Der er to forsendelsesmuligheder:

- Send forsendelsesoplysninger til PayPal. Du kan vælge at få WooCommerce til at sende forsendelsesoplysninger til PayPal for at oprette forsendelsesetiketter i stedet for fakturering.
- Adresse override option. Det anbefales, at lade denne indstilling være deaktiveret, men den kan bruges til at forhindre adresseoplysninger bliver ændret.

Bemærk: Når du vælger muligheden for at sende forsendelsesoplysninger, vil PayPal kontrollerer om adresser eksisterer, og kan ofte afvise kunden, hvis de ikke kan genkende adressen.

Under Avancerede indstillinger, der er et par felter, som du kan bruge efter behov.

**Modtager Email** kan bruges, hvis den e-mailadresse, der modtager betalinger er forskellig fra den primære email-adresse på din PayPal-konto.

**Faktura-præfiks** tilføjer et præfiks til PayPal fakturaer. Dette er nyttigt, hvis du bruger den samme PayPal-konto til mere end én hjemmeside/butik.

Betaling handling vælg om du vil modtage betaling med det samme eller kun autoriser betalingen.

**Side-Stil** er en valgfri indstilling, hvor du kan indtaste navnet på en brugerdefineret side fra din PayPal-konto.

# Indstilling af moms i WooCommerce

Indstillingen af moms og momssatser er en af de første opgaver, du skal kaste dig over, når du opretter en webshop. Moms kan være en kompliceret sag, men WooCommerce prøver at gøre indstillingen så ligetil som muligt.

Det anbefales at du rådfører dig med en skatekspert eller en revisor om, hvad der kan være din bedste muligheder, plus eventuelle gældende lovgivning der passer til dine indstillinger, land eller forretning. Hver virksomhed er unik, og der er ingen måde, hvor man kan dække alle muligheder.

## Aktiver Skatter

For at få adgang til moms indstillinger, skal de først skal aktiveres.

- 1. Gå til: WooCommerce → Indstillinger.
- 2. Marker afkrydsningsfeltet Aktiver Moms.
- 3. Gem ændringer.

| General Produkter       | Moms                | Forsendelse                      | Check ud    | Konti   | E-mails | ΑΡΙ |  |
|-------------------------|---------------------|----------------------------------|-------------|---------|---------|-----|--|
| Generelle indstillinger |                     |                                  |             |         |         |     |  |
| Lande indstilling       | Danmark             |                                  |             |         | •       |     |  |
| Salgs placering (er)    | 0                   | Sælg til alle lande              | •           |         |         |     |  |
| Former delegante de (e) | Sand til alla landa |                                  |             |         |         |     |  |
| Forsendelsesslede(r)    | Ŭ                   | Send thane land                  |             |         |         |     |  |
| Standard kundeplacering | 0                   | Geolokation •                    |             |         |         |     |  |
| Aktiver Moms            | [                   | <ul> <li>Aktiver moms</li> </ul> | og momsbere | gninger |         |     |  |

## Moms Indstillinger

For at konfigurere din moms, skal du gå til: WooCommerce  $\rightarrow$  Indstillinger  $\rightarrow$  Moms.

Fanen Moms viser flere muligheder, der kan indstilles til dine behov – de indstillinger du vælger, er baseret på den skatteregion, hvorunder din webshop befinder sig i.

| General Produkter                                                                                                    | Moms        | Forsendelse               | Check ud       | Konti       | E-mails       | API      |  |  |  |
|----------------------------------------------------------------------------------------------------|-------------|---------------------------|----------------|-------------|---------------|----------|--|--|--|
| Afgiftsindstillinger   Standard                                                                                                    | priser   Re | educeret Sats priser      | Nulsats priser |             |               |          |  |  |  |
| Afgiftsindstillinger                                                                                                    |             |                           |                |             |               |          |  |  |  |
| Priser indtastet med moms <ul> <li>Ja, jeg vil indtaste priser inklusiv moms</li> <li>Nej, jeg vil indtaste priser eksklusive moms</li> </ul> |             |                           |                |             |               |          |  |  |  |
| Beregn moms baseret på:                                                                                                    | 0           | Kunde leveringsa          | dresse         |             |               | •        |  |  |  |
| Afgiftssklasse til forsendels                                                                                                    | er 🕜        | Forsendelse mor           | nsklasse baser | et på kurv  | produkter     | •        |  |  |  |
| Afrunding                                                                                                    |             | Afrund moms               | på subtotalniv | eau, i sted | et for at afr | unde per |  |  |  |
| Yderligere momsklasser                                                                                                    | 0           | Reduceret Sats<br>Nulsats |                |             |               |          |  |  |  |
|                                                                                                    |             |                           |                |             |               |          |  |  |  |
| Vis priser i Butik:                                                                                                    |             | ekskl. moms               |                |             |               | •        |  |  |  |
|                                                                                                    |             |                           |                |             |               |          |  |  |  |
| Vis priser under Kurv og<br>Betaling:                                                                                                    |             | ekskl. moms               |                |             |               | •        |  |  |  |
|                                                                                                    |             |                           |                |             |               |          |  |  |  |
| Prisvisnings suffiks                                                                                                    | 0           | N/A                       |                |             |               |          |  |  |  |
| Vis momstotal:                                                                                                    |             | specificeret              |                |             |               | •        |  |  |  |
| Gem ændringer                                                                                                    |             |                           |                |             |               |          |  |  |  |

## Priser Indtastet med moms

Denne indstilling er måske den vigtigste, når du administrerer moms i din webshop, da det afgør, hvordan du indtaster produktpriserne senere.

• "Ja, jeg vil indtaste priser inklusiv skat" betyder, at alle katalog priserne er angivet med din webshop momssats.

For eksempel, i Danmat du ville angive prisen inklusiv momssatsen 25%, f.eks. indtaster du en produktpris på kr. 9,95, der omfatter kr. 2,03 i moms. En kunde i Danmark vil betale kr. 9,95 som angivet, og en kunde i USA ville kun betale kr. 7,92.

• "Nej, jeg vil indtaste priser eksklusive moms" betyder, at dine produktpriser skal være eksklusiv moms.

Ved brug af eksemplet ovenfor, ville en dansk webshop angive produktprisen 7,92. En moms på 25% ville blive anvendt på toppen af dette under udleveringsprocessen gør det skyldige beløb £ 9,99.

Moms beregningen for pris inklusive moms er:

tax\_amount = price - ( price / ( ( tax\_rate\_% / 100 ) + 1 ) )

Moms beregningen for pris eksklusiv moms er:

tax\_amount = price \* (tax\_rate\_% / 100)

#### Beregn moms baseret på

Denne indstilling bestemmer, hvilken adresse bruges til moms beregningen.

- Kundens faktureringsadresse
- Kundens leveringsadresse (standard), som findes under fanen Generelt
- Webshop baseret adresse

Hvis du bruger webshoppens adresse, vil momsen altid være baseret på din webshops placering, og ikke din kundes placering.

#### Afgiftssklasse til forsendelser

Valgfri kontrol med hvilken momsklasse forsendelsen for, eller vælg at overlade det til forsendelsesmoms baseret på kurvprodukterne selv.

#### Afrunding på subtotal niveau i stedet for at afrunde per linje

Hvis afrundingen sker sidst i din momsregion (når subtotal beregnes), aktivere denne indstilling.

#### Yderligere moms klasser

Moms klassen lægges til dine produkter. I de fleste tilfælde, ønsker du at bruge standard klassen "standard". Hvis du sælger varer, der kræver en anden moms klasse (dvs. moms, undtagen nulsats produkter) kan du tilføje klasserne her. For at komme i gang, vil vi inkluderer Standard, Reduceret moms og nulmoms klasserne.

Hver klasse er angivet øverst på siden med indstillinger for momsen - klik på en klasse for at se momssatsen, der er tildelt klassen.

#### Vis priser i webshop

Denne indstilling bestemmer, hvordan priser vises i din webshop/katalog. Vælg mellem inkl. moms/ekskl. moms.

#### Vis priser under Kurv og Betaling

Denne indstilling bestemmer, hvordan priser vises i din kurv og på betalingssiden - det fungerer uafhængigt af dine katalog priser. Vælg mellem inkl. moms/ekskl. moms.

**Bemærk** at adressefeltet skal udfyldes for at se moms beregninger, hvis du har en moms tabel, der skelner mellem lokaliteter.

#### Pris display suffiks

Definer teksten der skal vises efter dine produktpriser. Dette kunne f.eks. være "Inkl. Moms" for at forklare din prissætning. Du kan også erstatte priserne ved hjælp af følgende: {price\_including\_tax}, {price\_excluding\_tax}.

#### Vis momstotal

Dette bestemmer, om flere momser bliver vist som én samlet i betalingssiden, eller som en specificeret liste over momser.

# Opsætning af moms

Momsklasser vises øverst på momsskærmen. Klik på en at se momssatserne for klassen.

I momssats tabellen, kan du definere momssatser (én pr række). Klik Indsæt række for at komme i gang.

Hver momssats har disse egenskaber:

- Lande kode En 2 cifret landekode, f.eks. DK. Lad det være blankt for at gælde for alle lande.
- Stat kode En 2 cifret statkode. I USA, bruges en to-cifret forkortelse f.eks. AL. Lad det være blankt for at gælde for alle stater.
- **Postnummer** Postnr. for denne regel. Brug semikolon (;) til at adskille flere værdier. Ikke udfyldt betyder alle områder. Jokertegn (\*) og talintervaller (f.eks. 2000...2500) kan anvendes. Lad det være blankt for at gælde for alle postnumre.

**By** – Byer for denne regel. Semikolon (;) særskilte multiple værdier. Lad det være blankt for at gælde for alle byer.

- Sats % Indtast momssatsen for eksempel 25,0000 svarende til en momsprocent på 25%.
- Moms navn Navngiv din moms f.eks. moms!
- **Prioritet** Vælg en prioritet for denne momssats. Kun 'en matchende pr. prioritet vil blive brugt. For at definere flere momssatser for et enkelt område, er du nød til at specificere en anden prioritet pr. momssats.
- Sammensatte Vælg om dette skal være en sammensat sats. Sammensatte momssatser anvendes over andre momssatser.
- Forsendelse Vælg hvorvidt denne momssats også bliver anvendt ved forsendelse.

# Momssats eksempel

Her er et eksempel på opsætningen af momsen for en dansk webshop – 25% for danske kunder.

| Afg | iftsindstillinger                                             | Standard pris  | er   Reduceret Sats priser   N | Nulsats priser |         |                |                  |                  |                  |
|-----|---------------------------------------------------------------|----------------|--------------------------------|----------------|---------|----------------|------------------|------------------|------------------|
| "St | andard" Mo                                                    | Søg            |                                |                |         |                |                  |                  |                  |
|     | Land Kode<br>Ø                                                | Stat Kode<br>Ø | Postnummer 👔                   | Ву 🔞           | Sats %  | Moms Navn<br>Ø | Prioriteret<br>🔞 | Sammensatte<br>Ø | Forsendelse<br>Ø |
| =   | DK                                                            | *              | *                              | *              | 25,0000 | moms           | 1                |                  | ✓                |
|     | Indsæt række Fjern valgt række(r) Eksporter CSV Eksporter CSV |                |                                |                |         |                |                  |                  |                  |
| G   | em ændringer                                                  |                |                                |                |         |                |                  |                  |                  |

I dette eksempel har vi en momssats på 6% for amerikanske stater på nær Californien, som har en momssats på 7% og en lokal momssats på 2% for postnummeret 90210. bemærk prioriteringen – dette demonstrere hvordan du kan laginddele dine momssatser oven på hinanden.

| Afgi | fgiftsindstillinger   Standard priser   Reduceret Sats priser   Nulsats priser Standard" Momssatser Søg |           |              |      |        |           |                  |                  |                                                                                                    |  |  |  |
|------|----------------------------------------------------------------------------------------------------|-----------|--------------|------|--------|-----------|------------------|------------------|----------------------------------------------------------------------------------------------------|--|--|--|
| Sta  | Land Kode                                                                                               | Stat Kode | Postnummer 🕖 | Ву 😰 | Sats % | Moms Navn | Prioriteret<br>🕑 | Sammensatte<br>Ø | Forsendelse<br>🕑                                                                                                    |  |  |  |
| =    | US                                                                                                    | CA        | *            | *    | 7,0000 | Moms      | 1                |                  | $\checkmark$                                                                                                    |  |  |  |
| =    | US                                                                                                    | CA        | *            | *    | 2,0000 | CA Moms   | 2                |                  | <ul> <li>Image: A start of the start of the start of</li></ul> |  |  |  |
| =    | US                                                                                                    | *         | *            | *    | 6,0000 | Moms      | 1                |                  | ✓                                                                                                    |  |  |  |
|      | Indsæt række Fjern valgt række(r) Eksporter CSV Eksporter CSV                                           |           |              |      |        |           |                  |                  |                                                                                                    |  |  |  |
|      |                                                                                                    |           |              |      |        |           |                  |                  |                                                                                                    |  |  |  |
| Ge   | m ændringer                                                                                             |           |              |      |        |           |                  |                  |                                                                                                    |  |  |  |

#### Slet en momssats

Hvis du har fået tilføjet en momssats ved en fejltagelse, har du brug for at fjerne denne.

For at slette:

- 1. Gå til: WooCommerce → Indstillinger → Moms → Dine momssatser (Standard priser, Reduceret Sats priser, Nulsats priser)
- 2. Vælg de forkerte linjer ved at klikke på dem. De bliver fremhævet i gult.
- 3. **Vælg** Fjern valgte række(r). Dette vil slette de fremhævede rækker.
- 4. Gem ændringerne.

| Afgi | Afgiftsindstillinger   Standard priser   Reduceret Sats priser   Nulsats priser |                |              |      |        |                |                  |                  |                  |  |  |
|------|---------------------------------------------------------------------------------|----------------|--------------|------|--------|----------------|------------------|------------------|------------------|--|--|
| "Sta | "Standard" Momssatser                                                           |                |              |      |        |                |                  |                  |                  |  |  |
|      | Land Kode<br>Ø                                                                  | Stat Kode<br>🕜 | Postnummer 👔 | Ву 😰 | Sats % | Moms Navn<br>🛿 | Prioriteret<br>🕜 | Sammensatte<br>🕐 | Forsendelse<br>🕜 |  |  |
| =    | US                                                                              | CA             | *            | *    | 7,0000 | Moms           | 1                |                  |                  |  |  |
| ≡    | US                                                                              | CA             | *            | *    | 2,0000 | CA Moms        | 2                |                  | ✓                |  |  |
| ≡    | US                                                                              | *              | *            | *    | 6,0000 | Moms           | 1                |                  |                  |  |  |
| [    | Indsæt række Fjern valgt række(r) Eksporter CSV Eksporter CSV                   |                |              |      |        |                |                  |                  |                  |  |  |
| Ge   | em ændringer                                                                    |                |              |      |        |                |                  |                  |                  |  |  |

Hvis du vil slette alle momssatser på en gang, kan du bruge "Slet alle WooCommerce momssatser" under WooCommerce  $\rightarrow$  System status  $\rightarrow$  Værktøjer.

|                 |                                        | Histip                                                                                                    |
|-----------------|----------------------------------------|----------------------------------------------------------------------------------------------------|
| Kontrolpanel    | System Status Værktøjer Logs           |                                                                                                    |
| 🖈 Indlæg        |                                        |                                                                                                    |
| 93 Medier       | WC Transients                          | Ryd transients Dette redskab vil ryde produkt/butik transients cache.                                                                                                |
| 📕 Sider         | Udløbede Transients                    | Ryd udløbende transients Dette værktøj vil ryde ALLE udløbedt transients fra Wordpress.                                                                              |
| 투 Kommentarer   |                                        |                                                                                                    |
| W80 WooCommerce | Termtællinger                          | Fintælling termer Dette redskab vil fintælle produkttermer - nyttigt når man ændrer sine indstillinger på en måde som skjuler produkter for kataloget.               |
| Ordrer          |                                        |                                                                                                    |
| Kuponer         | Funktioner                             | Nulstil funktioner Dette værktøj vil nulstille admin, kunde og shop-administrator roller til standard. Brug                                                          |
| Rapporter       |                                        | denne hvis brugere ikke kan tilgå alle WooCommerce administrationssider.                                                                                             |
| Indstillinger   |                                        |                                                                                                    |
| System Status   | Kunde Sessions                         | Ryd alle Sessions Advarsel: Dette værktøj vil slette alle oplysninger om kundens session fra databasen,                                                              |
| Udvidelser      |                                        | herunder eventuelle igangværende indkøbskurve.                                                                                                    |
| Produkter       | Installer WooCommerce Sider            | Opret sider <b>Bemærk</b> : Dette værktøj vil installere alle de forsvundne WooCommerce sider. Sider, der allerede er defineret og sat op. vil ikke blive erstattet. |
| 🔊 Udseende      |                                        | 3                                                                                                    |
| 😰 Plugins       | Slet alle WooCommerce momssatser       | Slet alle momssatser Bemærk: Dette vil slette alle dine moms satser, vær forsigtig.                                                                                  |
| 📥 Brugere       |                                        |                                                                                                    |
| 差 Værktøjer     | Nulstil forbrugs sporingsindstillinger | Nulstil forbrugs sporingsindstillinger Dette nulstiller indstillingerne for sporing af forbrug, hvilket viser opt-                                                   |
| Indstillinger   |                                        | in banner igen og stopper med at sende data.                                                                                                    |

## Se momsrapport

Momsrapporten kan findes under WooCommerce  $\rightarrow$  Rapporter  $\rightarrow$  Moms  $\rightarrow$  Moms efter dato  $\rightarrow$  År. Denne rapport viser du momsen for året.

| Mom | Noms/skat efter kode   Moms efter dato\$ |             |                                                |            |   |                   |   |                |         |                 |  |
|-----|------------------------------------------|-------------|------------------------------------------------|------------|---|-------------------|---|----------------|---------|-----------------|--|
| År  | Seneste måned                            | Denne måned | Brugerdefineret: yyyy-mm-dd yyyy-mm-dd Fortsæt |            |   |                   |   |                |         | ↓ Eksporter CSV |  |
| Pe  | riode                                    |             | Antal ordrer                                   | Total Salg | 0 | Total Forsendelse | 0 | Moms i alt 🛛 🔞 | Nettofo | ortjeneste 🕜    |  |
| Ing | jen moms fundet i de                     | nne periode |                                                |            |   |                   |   |                |         |                 |  |

Hvis du vælger **Rapporter**  $\rightarrow$  **Moms**  $\rightarrow$  **Moms efter kode** vises en anden rapport, hvor du ser momssatserne adskilt.

# Kuponer

Kuponer er en smart måde at tilbyde rabatter og belønninger til dine kunder, og kan bidrage til at fremme salget i din butik.

Hvis du vil bruge kuponer i WooCommerce, skal du først slå dem til i WooCommerce. Gå til: WooCommerce  $\rightarrow$  Indstillinger  $\rightarrow$  Check ud for at aktivere kuponer.

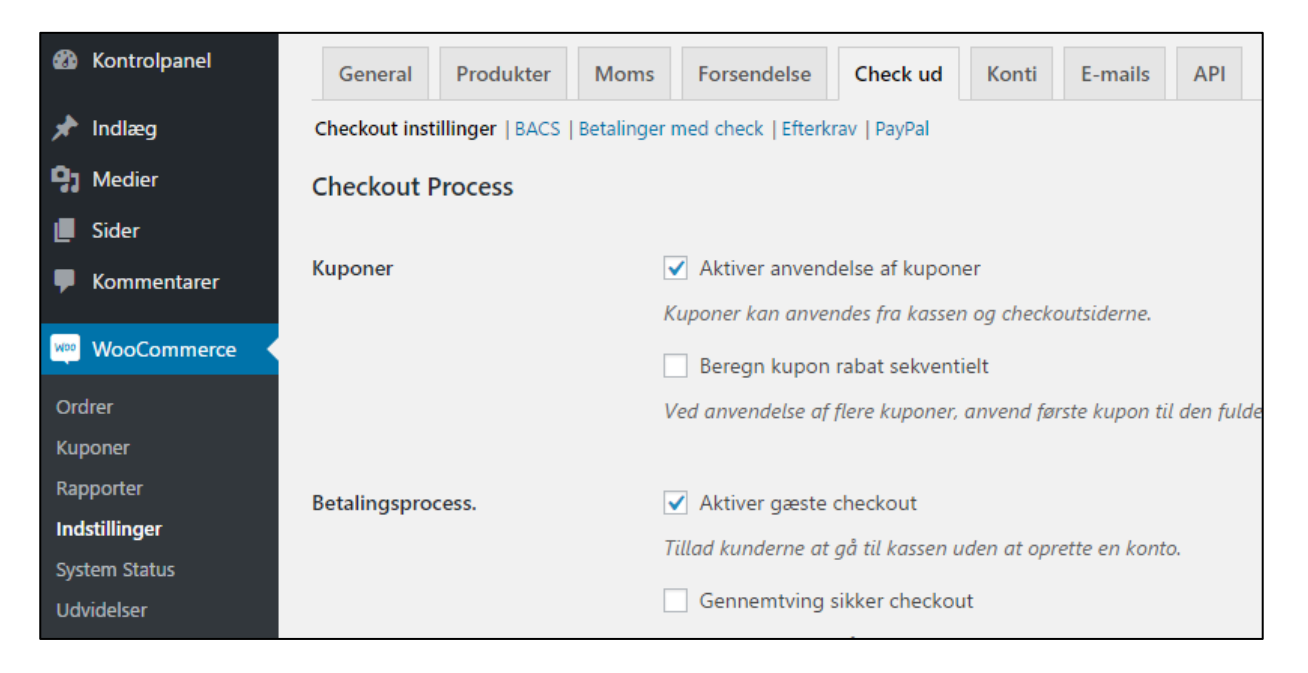

# Tilføj en kupon

For at tilføje en kupon, går du til: **WooCommerce** → **Kuponer**. Du kan redigere eksisterende kuponer, eller opret en ny kupon ved at vælge **Tilføj kupon**.

| <b>£</b> } | Kontrolpanel | Kuponer Tilføj kupon                                            | SI |
|------------|--------------|-----------------------------------------------------------------|----|
| *          | Indlæg       |                                                                 |    |
| 91         | Medier       |                                                                 |    |
|            | Sider        |                                                                 |    |
| •          | Kommentarer  |                                                                 |    |
| Woo        | WooCommerce  |                                                                 |    |
| Ord        | drer         |                                                                 |    |
| Kup        | poner        | Kuponer er en gode måde at tilbyde rabatter og præmier til dine |    |
| Rap        | oporter      | kunder. Efter oprettelse, vises de her.                         |    |
| Ind        | stillinger   |                                                                 |    |
| Sys        | tem Status   | Lær mere om kuponer                                             |    |
| Udv        | videlser     |                                                                 |    |

En række muligheder vises. I toppen skal du udfylde disse felter:

• **Kuponkode** – Kode der bliver brugt af kunderne for at tilføje koden.

• Beskrivelse (valgfri) Beskriv kuponen. (Til intern brug.)

| Kontrolpanel                               | Tilføj ny kupon            |                   |                                                                                                    |           |  |  |  |
|--------------------------------------------|----------------------------|-------------------|----------------------------------------------------------------------------------------------------|-----------|--|--|--|
| 🖈 Indlæg                                   | Kuponkode                  |                   |                                                                                                    |           |  |  |  |
| 93 Medier                                  | Beskrivelse (valgfrit)     |                   |                                                                                                    |           |  |  |  |
| F Kommentarer                              |                            |                   |                                                                                                    |           |  |  |  |
| WooCommerce                                | Kupondata                  |                   |                                                                                                    |           |  |  |  |
| Ordrer<br>Kuponer                          | E General                  | Rabat type        | Indkøbskurv Rabat                                                                                                    |           |  |  |  |
| Rapporter<br>Indstillinger                 | O Brug<br>Restriktioner    | Kuponbeløb        | 0                                                                                                    | 0         |  |  |  |
| System Status<br>Udvidelser                | → ← Brugs<br>begrænsninger | Tillad Fri fragt  | Afkryds dette felt hvis kuponkoden giver gratis for:                                                                                                    | sendelse. |  |  |  |
| Produkter                                  |                            |                   | <u>Gratis forsendelse metoden</u> skal være aktiveret og være<br>indstillet til at kræve "en gyldig gratis forsendelse<br>kunoplade" (ro. "protis forsendelse kræver" indstilling) |           |  |  |  |
| <ul><li>Udseende</li><li>Plugins</li></ul> |                            | Kupon udløbs dato | kuponkoae" (se "gratis forsendelse kræver" indstill<br>ÅÅÅÅ-MM-DD                                                                                                    | ıng).     |  |  |  |

Der er tre sektioner, du kan bruge for at tilføje restriktioner og begrænsninger til kuponen: **General, Brug** restriktioner og **Brug begrænsninger**.

- Rabat type:
  - Indkøbskurv rabat En fast samlede rabat for hele kurven. For eksempel 3 t-shirt til kr. 100 med en kupon på kr. 50 rabat, vil give en rabat på kr. 50.
  - Indkøbskurv % rabat En procentdel rabat på hele kurven. For eksempel 3 t-shirt til kr. 100 med en kupon på 10% rabat, vil give en rabat på kr. 30 eller 10% af kr. 300.
  - Produkt rabat En fast samlet rabat på udvalgte produkter. Kunden vil få det faste beløb som rabat per produkt. For eksempel 3 t-shirt til kr. 100 med en kupon på kr. 10 rabat, vil give en rabat på kr. 30.
  - **Produkt % rabat** En procentvis rabat på udvalgte produkter. For eksempel 3 t-shirt til kr. 100 med en kupon på 15% rabat, vil give en rabat på kr. 45 eller 3 gange 15% af kr. 100.
- **Kuponbeløb** Fast værdi eller procent afhængigt af den rabat, du vælger. Indtastet uden valutaenhed eller et procenttegn, da disse vil blive tilføjet automatisk, for eksempel "10" for kr. 10 eller 10%.
- **Tillad gratis forsendelse** Fjerner forsendelsesomkostninger, når kuponen anvendes. Forudsætter at gratis forsendelse er aktiveret.
- Kupon udløbsdato Den dato kuponen skal udløbe, og ikke længere kan bruges. Udløb sker kl 12:00 eller 00:00 på den valgte dato. Hvis du ønsker en kupon at være gyldig gennem juledagene, men ugyldige når julen er overstået, sætte udløbsdatoen til ÅÅÅÅ-12-26. Der bruges de tidszone indstilling der er på dit websted.

# Hvilken effekt har kuponer på momsberegninger?

Kuponer anvendes på produktprisen før moms beregnes.

## Brug restriktioner

| Tilføj ny kup                                   | on                    |                                                                                                    |                                      |  |  |  |  |  |  |
|-------------------------------------------------|-----------------------|----------------------------------------------------------------------------------------------------|--------------------------------------|--|--|--|--|--|--|
| Kuponkode                                       |                       |                                                                                                    |                                      |  |  |  |  |  |  |
| Beskrivelse (valgfrit)                          |                       |                                                                                                    |                                      |  |  |  |  |  |  |
| Kupondata                                       |                       |                                                                                                    |                                      |  |  |  |  |  |  |
| E General                                       | Minimumsordrebeløb    | Intet minimum                                                                                                    | Ø                                    |  |  |  |  |  |  |
| <ul> <li>Brug</li> <li>Restriktioner</li> </ul> | Maks ordrebeløb       | Intet maks                                                                                                    | 0                                    |  |  |  |  |  |  |
| →ŀ Brugs<br>begrænsninger                       | Kun Individuelt brug  | Marker denne boks hvis kuponen ikke kan brug<br>med andre kuponer.                                                                                                    | ges sammen                           |  |  |  |  |  |  |
|                                                 | Udeluk salgsprodukter | Marker denne box hvis kuponen ikke skal gæla<br>produkter til salg. Per-poduktkuponer vil kun v<br>poduktet ikke er til salg. Per-kurvkuponer vil ku<br>der er nogle salgsprodukter i kurven. | le for<br>irke hvis<br>un virke hvis |  |  |  |  |  |  |
|                                                 | Produkter             | Søg efter et produkt                                                                                                    |                                      |  |  |  |  |  |  |
|                                                 | Ekskluder produkter   | Søg efter et produkt                                                                                                    |                                      |  |  |  |  |  |  |
|                                                 | Produktkategorier     | Enhver kategori                                                                                                    |                                      |  |  |  |  |  |  |
|                                                 | Ekskluder kategorier  | Ingen kategorier                                                                                                    |                                      |  |  |  |  |  |  |
|                                                 | E-mailrestriktioner   | Ingen restriktioner                                                                                                    |                                      |  |  |  |  |  |  |

- **Minimumordrebeløb** Dette felt gør det muligt at opsætte et minimumsbeløb (subtotaler, inklusiv afgifter) som skal opnås for at få lov til at bruge kuponen.
- Maks ordrebeløb Dette felt gør det muligt at opsætte et maksimumbeløb (subtotaler, inklusiv afgifter) for at få lov til at bruge kuponen.

Kun individuelt brug - Marker denne boks hvis kuponen ikke kan bruges sammen med andre kuponer.

- Udeluk salgsprodukter Marker dette afkrydsningsfelt hvis kuponen ikke skal gælde for produkter til salg. Per-produktkuponer vil kun virke hvis produktet ikke er til salg. Per-kurvkuponer vil kun virke hvis der er nogle salgsprodukter i kurven.
- **Produkter** Produkter som skal være i kurven for at kunne anvende denne kupon eller for "Produktrabatter", for hvilke produkter der er rabat på.
- **Ekskluder produkter** Produkter som ikke må være i kurven for at kunne anvende denne kupon eller for "Produktrabatter", for hvilke produkter der ikke er rabat på.
- **Produktkategorier** Produkt må ikke være i denne kategori, for at kuponen forbliver gyldig, eller for "Produktrabatter" for hvilke produkter i disse kategorier der ikke vil være rabat på.
- **Ekskluder kategorier** Produktet må ikke være i denne kategori, for at kuponen forbliver gyldig, eller for "Produktrabatter" for hvilke produkter i disse kategorier der ikke vil være rabat på.
- **E-mail-restriktioner** Liste over tilladte e-mails for at tjekke mod kundens fakturerings-e-mail, når ordre er oprettet. Separate e-mailadresser med komma.

Hvis du ikke udfylder "Produkter" og "Ekskluder produkter" vil kuponen, kunne anvendes i hele webshoppen.

## Brug begrænsninger

| Tilføj ny <mark>k</mark> upc | n                      |                 |   |  |  |  |
|------------------------------|------------------------|-----------------|---|--|--|--|
| Kuponkode                    | ponkode                |                 |   |  |  |  |
| Beskrivelse (v               | Beskrivelse (valgfrit) |                 |   |  |  |  |
|                              |                        |                 |   |  |  |  |
| Kupondata                    |                        |                 |   |  |  |  |
| E General                    | Brugs antal pr kupon   | Ubegrænset brug | 0 |  |  |  |
| Brug<br>Restriktioner        | Brugsgrænse per bruger | Ubegrænset brug | 0 |  |  |  |
| → ← Brugs<br>begrænsninger   |                        |                 |   |  |  |  |

- Brugs antal pr kupon Hvor mange gange denne kupon kan bruges før bliver ugyldig.
- **Brugsgrænse per bruger** Hvor mange gange denne kupon kan bruges af enkelt kunde. Bruger fakturerings e-mail for gæster, og bruger-id til brugere der er logget ind.

Når du har konfigureret alle indstillingerne, skal du vælge **Udgiv** og din kupon er klar til at blive brugt.

#### Sende kuponer

Når du har udgivet din kupon, kan du sende den til dine kunder: bare kopiere titlen og fortæl om den til dine kunder via e-mail og sociale medier. De forskellige indstillinger vil bestemme, hvordan kuponen kan bruges af kunderne.